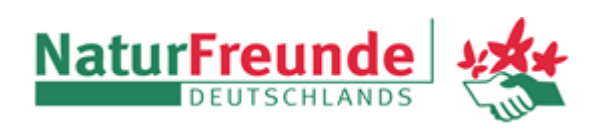

# Anleitung: Abonnieren des Veranstaltungskalenders im Kalender des iPhones/iPads

## 1. Schritt

Auf dem iPhone oder dem iPad "Einstellungen" öffnen.

#### 2. Schritt

Auf "Apps" klicken

| Einstellungen                                                                                                    |
|----------------------------------------------------------------------------------------------------|
| Apps 🔊                                                                                                    |
| <b>3. Schritt</b><br>Auf "Kalender" klicken                                                                                          |
| <pre>     Einstellungen Apps </pre>                                                                                                  |
| K Kalender                                                                                                    |
| <b>4. Schritt</b><br>Auf "Kalender-Accounts" klicken                                                                                 |
| Apps                                                                                                    |
|                                                                                                    |
| Kalender                                                                                                    |
| Füge Accounts hinzu oder entferne sie,<br>verwalte Siri & Suchen und passe an, wie<br>dein Kalender angezeigt wird. Weitere<br>Infos |
| Kalender-Accounts                                                                                                    |

## 5. Schritt

Auf "Account hinzufügen" klicken

| Kalender Kalender-Accounts                     |  |  |  |
|------------------------------------------------|--|--|--|
| ACCOUNTS                                       |  |  |  |
| iCloud Drive, Kontakte, Kalender und 8 weitere |  |  |  |
| Account hinzufügen                             |  |  |  |
| <b>6. Schritt</b><br>Auf "Andere" klicken      |  |  |  |
| Zurück Account hinzufügen                      |  |  |  |
| iCloud                                         |  |  |  |
| Microsoft Exchange                             |  |  |  |
| Google                                         |  |  |  |
| yahoo!                                         |  |  |  |
| Aol.                                           |  |  |  |
| Outlook.com                                    |  |  |  |
| Andere                                         |  |  |  |

## 7. Schritt

Auf "Kalenderabo hinzufügen" klicken

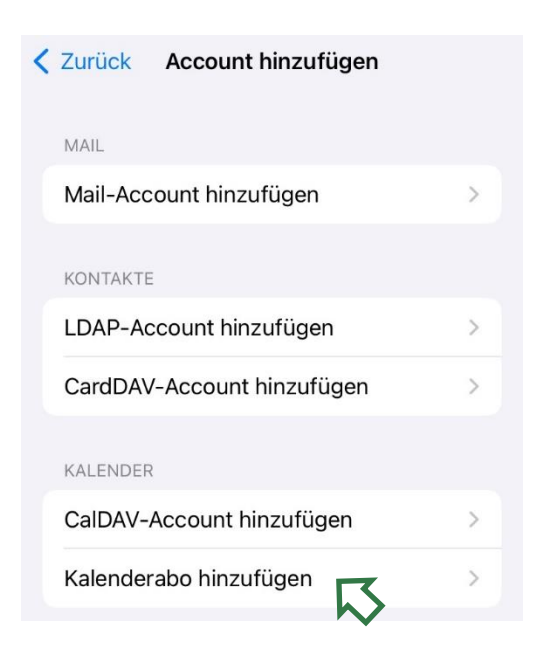

#### 8. Schritt

Im Feld für "Server" klicken die URL des NF-Kalenders einfügen (folgende Zeile markieren, kopieren, dann einfügen)

webcal://www.vereinslogistik.com/files/Verein e/0122/NF Neuaubing.ics

und "Weiter" klicken

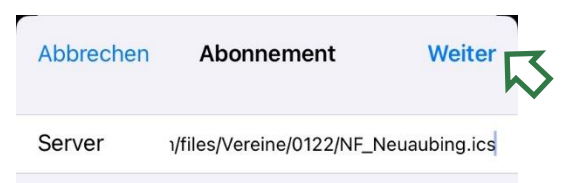

9. Schritt "Sichern" klicken. Abbrechen Abonnement Sichern Server www.vereinslogistik.com/files/Verei... Beschreibung NF\_Neuaubing Benutzername Optional Passwort Optional SSL verwenden Hinweise entfernen

Der Kalender "NF Neuaubing" erscheint nun in der Rubrik "Accounts" und ist im Kalender sichtbar.

| Kalender Kalender-Accounts                          |     |
|-----------------------------------------------------|-----|
| ACCOUNTS                                            |     |
| iCloud<br>iCloud Drive, Kontakte, Kalender und 8 we | > > |
| Kalenderabonnements<br>NF_Neuaubing                 | >   |
| Account hinzufügen                                  | >   |